ManageEngine) ADAudit Plus

# Windows file server auditing guide

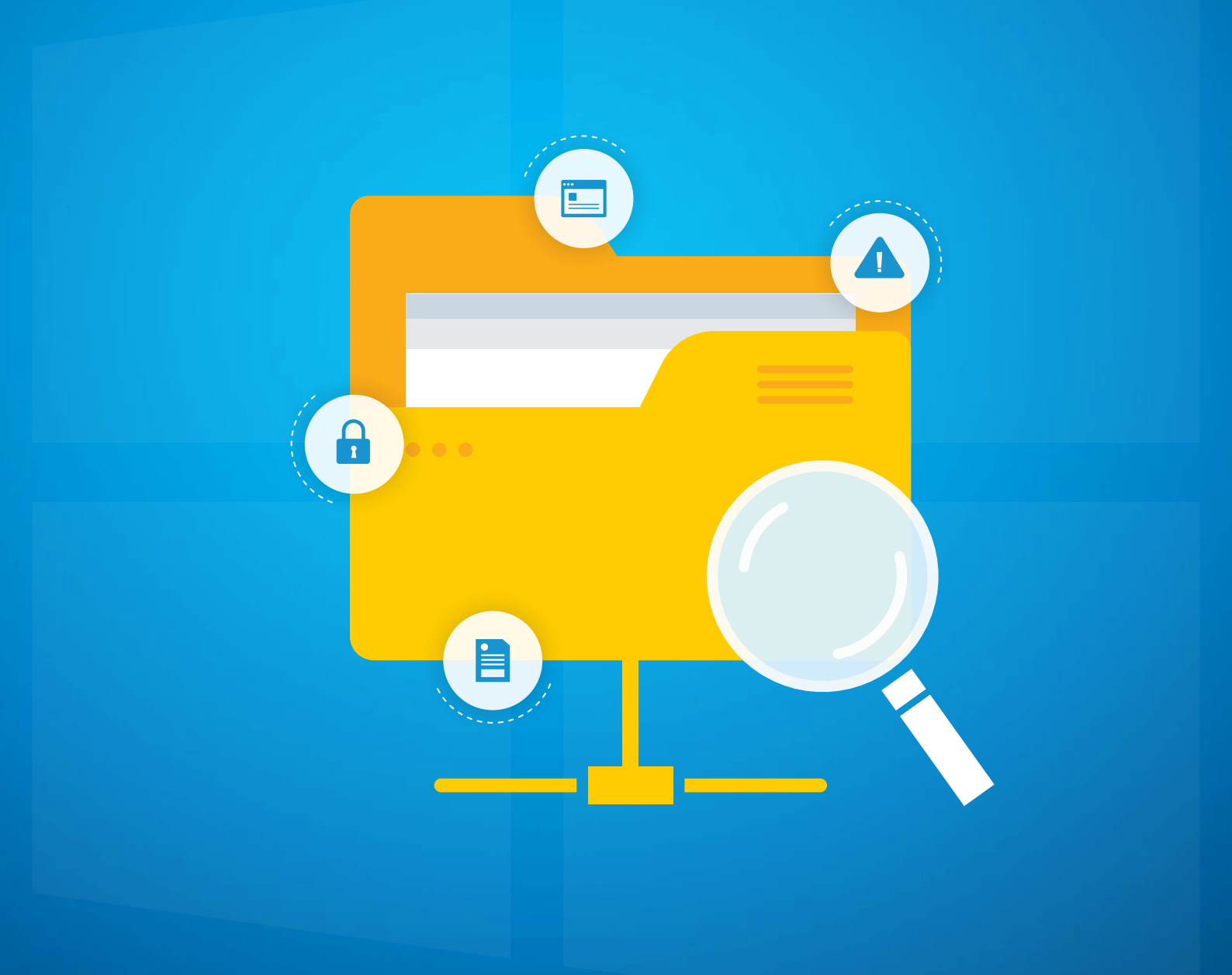

www.adauditplus.com

# **Table of Contents**

| Overview                                                   | 3  |
|------------------------------------------------------------|----|
| 1. Supported systems                                       | 3  |
| 2. Configure Windows file servers in ADAudit Plus          | 4  |
| 2.1 One server at a time                                   | 4  |
| 2.2 In bulk                                                | 5  |
| 3. Configure audit policies in your domain                 | 6  |
| 3.1 Automatic configuration                                | 6  |
| 3.2 Manual configuration                                   | 6  |
| 3.2.1 Configure list of Windows file servers to be audited | 6  |
| 3.2.2 Configure advanced audit policies                    | 7  |
| 3.2.3 Force advanced audit policies                        | 8  |
| 3.2.4 Configure legacy audit policies                      | 9  |
| 4. Configure object-level auditing                         | 10 |
| 4.1 Automatic configuration                                | 10 |
| 4.2 Manual configuration                                   | 11 |
| 4.2.1 Using Windows shares                                 | 11 |
| 4.2.2 Using PowerShell cmdlets                             | 12 |
| 5. Configure security log size and retention settings      | 13 |
| 6. Exclude configuration                                   | 14 |
| 7. File Analysis in ADAudit Plus                           | 17 |
| 8. Troubleshooting                                         | 18 |

## **Overview**

A file server is a computer attached to a network that provides a location for shared storage of computer files.

ADAudit Plus is a real-time change auditing and user behavior analytics solution that helps keep your Windows servers secure and compliant. With ADAudit Plus, you can:

- Track accesses and changes to shares, files, and folders
- Identify the username, workstation, and IP address of each user file activity
- Receive email alerts upon suspicious activity
- Audit Windows failover clusters for a secure and compliant network environment that experiences no downtime
- Automate the tracking of changes through scheduled reports
- Meet SOX, HIPAA, PCI DSS, and GLBA compliance requirements

# **1.** Supported systems

#### Windows Server versions:

- 2008/2008 R2
- 2012/2012 R2
- 2016/2016 R2
- 2019
- 2022

#### Share types

- SMB
- CIFS
- DFS
- DFSR

#### Volume types

- Mounted volume
- SAN volume
- Junction path

## File and folder activity

- Created
- Deleted
- Modified
- Read
- Copied and pasted
- Moved
- Renamed

- Owner changes
- Permission changes
- Audit settings changes
- Failed read attempts
- Failed write attempts
- Failed delete attempts

# 2. Configure Windows file servers in ADAudit Plus

#### 2.1 One server at a time

To configure Windows file servers one by one:

Log in to ADAudit Plus' web console.  $\rightarrow$  Click on the **File Audit tab**  $\rightarrow$  Select **Windows File Server** from under the **Configured Server(s)** drop-down list  $\rightarrow$  Click on **Add Server**  $\rightarrow$  Follow the instructions from the wizard to add the desired file server.

**Note:** ADAudit Plus can automatically configure the required audit policies and object-level auditing for Windows file server auditing. In the final step, you can either choose **Yes** to let ADAudit Plus automatically configure the required audit policies and object-level auditing, or choose **No** to manually configure the required audit policies and object-level auditing.

| Search Reports (Ctrl+Space) | Home | Reports | File Audit   | Server Audit | Analytics Alerts Configuration | Admin Support    | ~               | Q Search                                                                                                    | O Domain Sett<br>Windows File Clus |
|-----------------------------|------|---------|--------------|--------------|--------------------------------|------------------|-----------------|----------------------------------------------------------------------------------------------------|------------------------------------|
| figured Server(s)           | -    | FileSen | Add File Ser | vers         |                                |                  | ^               | in a second second second second second second second second second second second second second second second s |                                    |
| Vindows File Server         |      |         | Select Se    | rver         | 2 Select Share(s)              | 3 Review Summary |                 |                                                                                                    |                                    |
| Vindows File Cluster        |      | Domain  |              |              |                                |                  |                 |                                                                                                    | 🐐 🕂 Add Sei                        |
| NetApp Server               |      | Configu | q            |              |                                |                  | 1-4 of 4 25 🗸 🤨 | 🏟 Au                                                                                                    | idit Policy Config                 |
| MC Server                   |      |         |              | NAME         | CANONICAL NAME                 |                  |                 |                                                                                                    |                                    |
| Audit Reports               | •    | a e     | 0            | ADAP-WS      | adap.workshop.com/Domain Conti | rollers/ADAP-WS  |                 | 1-1 of 1                                                                                                    | 25 🗸 🕆 Filt                        |
| ver Based Reports           | 1    |         | ۲            | ADAP-WS-MS   | adap.workshop.com/Laps/ADAP-W  | S-MS             |                 | HEDULE RUN AT                                                                                                   | STATUS                             |
| r Based Reports             | 1    |         | 0            | DSP-WS       | adap.workshop.com/Computers/D  | SP-WS            |                 | 019 01:39:41 PM:[Run Now]                                                                                       |                                    |
| file Based Reports          |      |         | 0            | ES-DC1       | adap workshop com/Computers/F  | S-DC1            |                 |                                                                                                    | 1-1 of 1 25                        |
| figuration                  | •    |         | 0            |              |                                |                  |                 |                                                                                                    |                                    |
|                             |      |         |              |              |                                |                  |                 |                                                                                                    |                                    |
|                             |      |         |              |              |                                |                  |                 |                                                                                                    |                                    |
|                             |      |         |              |              |                                |                  |                 |                                                                                                    |                                    |
|                             |      |         |              |              |                                |                  |                 |                                                                                                    |                                    |
|                             |      |         |              |              |                                |                  |                 |                                                                                                    |                                    |
|                             |      |         |              |              |                                |                  |                 |                                                                                                    |                                    |
|                             |      |         |              |              | internet internet              |                  |                 |                                                                                                    |                                    |
|                             |      |         |              |              | Quit Nex                       | at .             |                 |                                                                                                    |                                    |

## 2.2 In bulk

To configure Windows file servers in bulk:

 Create a CSV file by the name 'servers.csv' in the location <installation dir>\ManageEngine\ ADAudit Plus\bin. From the Encoding tab, save the document in UTF-8 format. → Open the file, enter the names of all file servers (that you want to audit) in adjacent lines, and separate them using commas.

For example, to add the file servers Test-FS1, Test-FS2, and Test-FS3; open the servers.csv file and enter:

Test-FS1,

Test-FS2,

Test-FS3

2. Create a CSV file by the name 'shares.csv' in the location <installation dir>\ManageEngine\ ADAudit Plus\bin. From the Encoding tab, save the document in UTF-8 format → Open the file, enter the names of all file shares (that you want to audit) in adjacent lines, and separate them using commas.

For example, to add the shares \\SERVERNAME\testfolder1, \\SERVERNAME\testfolder2, \\SERVERNAME\testfolder3; open the shares.csv file and enter: \\SERVERNAME\testfolder1, \\SERVERNAME\testfolder2, \\SERVERNAME\testfolder3

Navigate to <installation dir>\ManageEngine\ADAudit Plus\bin. → Open command prompt and execute 'cmdUtil.bat'. → Enter ADAudit Plus' default admin credentials.→
 Note: ADAudit Plus' default username and password are both 'admin'.
 And execute the following command:
 config server add -machinetype fs -shares all (or) single (or) shares.csv -issacl true (or) false

-isauditpolicy true (or) false

After -shares, enter **'all'** to audit all shares, **'single'** to audit one random share, and **'shares.csv'** to audit the selected shares.

After -issacl, enter **'true'** to automatically configure the required object level auditing settings and **'false'** to manually configure the required object level auditing settings.

After -isauditpolicy, enter **'true'** to automatically configure the required object access audit policy and **'false'** to manually configure the required object access audit policy.

For example, if you want to audit selected shares in all file servers and configure the required object access audit policy and object level auditing settings automatically; execute the following command: config server add -machinetype fs -shares **shares.cs**v -issacl **true** -isauditpolicy **true** 

# 3. Configure audit policies in your domain

Audit policies must be configured to ensure that events are logged whenever any activity occurs.

## 3.1 Automatic configuration

Log in to ADAudit Plus' web console  $\rightarrow$  Click on the File Audit tab  $\rightarrow$  Select Windows File Server from under the Configured Server(s) drop-down list  $\rightarrow$  Click on Configure Audit Policy in the right corner above the table view.

This will create a Group Policy object (GPO) [domainname\_ADAuditPlusPolicy] and set the required audit policies for Windows file server auditing.

|                                                                                            |      |              |                            |                 |               |             |                   |         |                                                    |            | Jump to License                               | : <b></b> • | Jobs      | ? 🛛 -             |
|--------------------------------------------------------------------------------------------|------|--------------|----------------------------|-----------------|---------------|-------------|-------------------|---------|----------------------------------------------------|------------|-----------------------------------------------|-------------|-----------|-------------------|
|                                                                                            | Home | Reports      | File Audit                 | Server Audit    | Analytics A   | lerts Confi | iguration Admin   | Support |                                                    | -          |                                               | λ Search.   | - 01      | bomain Settings   |
| Search Reports [Ctrl+Space]                                                                | Fil  | a Audit Repo | .rts ♥ Share E             | 3ased Reports 👻 |               |             |                   |         | N NetApp                                           | EMC        | Windows File Serve                            | r Fe        | , Windov  | /s File Cluster   |
| Configured Server(s)                                                                       |      | ileServer    | Configuration              |                 |               |             |                   |         |                                                    |            |                                               |             |           |                   |
| Windows File Server                                                                        |      |              |                            |                 |               |             |                   |         |                                                    |            |                                               |             |           |                   |
| Windows File Cluster                                                                       | 1    | iomain a     | dapws                      | ×.              |               |             |                   |         |                                                    |            |                                               |             | *         | Add Server        |
| NetApp Server                                                                              | C    | onfigured    | l File Server(s)           |                 |               |             |                   |         |                                                    |            |                                               | ð           | Audit Pol | ior:Configure     |
| EMC Isilon                                                                                 |      |              |                            |                 |               |             |                   |         |                                                    |            |                                               | -           |           | ey een myere      |
| EMC Server                                                                                 |      |              |                            |                 |               |             |                   |         |                                                    |            |                                               |             |           |                   |
| ile Audit Reports                                                                          | •    | Q 0 0        | ) 🕸 i 🗈                    | Run now A - Z   |               |             |                   |         |                                                    |            |                                               | 1.1 of 1    | 25 -      | ▼ Filter          |
|                                                                                            |      |              |                            |                 |               |             |                   |         |                                                    |            |                                               |             |           |                   |
| erver Based Reports                                                                        |      |              | ACTIONS                    |                 | MEMBER SERVER | NAME +      | EVENT FETCH INTER | RVAL    | TIMESTAMP OF LAST EVENT                            | LAS        | ST SCHEDULE RUN AT                            |             |           | STATUS            |
| erver Based Reports<br>Iser Based Reports                                                  |      |              |                            | 12              | MEMBER SERVER | NAME 🔺      | EVENT FETCH INTER | RVAL    | TIMESTAMP OF LAST EVENT                            | LAS        | ST SCHEDULE RUN AT                            | n Nowl      |           | STATUS            |
| erver Based Reports<br>Iser Based Reports<br>hare Based Reports                            |      |              | actions<br>ightarrow 🙋 🔯 📧 | 2               | MEMBER SERVER | NAME 🔺      | EVENT FETCH INTER | RVAL    | TIMESTAMP OF LAST EVENT<br>Jun 12,2019 01:35:12 PM | LAS        | 5T SCHEDULE RUN AT<br>12,2019 01:39:41 PM [Ru | in Now]     |           | STATUS<br>Success |
| Server Based Reports<br>Jser Based Reports<br>ihare Based Reports<br>'rofile Based Reports | 1    |              | actions<br>🥝 🏜 📼 📧         | <b>B</b> ,      | MEMBER SERVER | NAME 🔺      | EVENT FETCH INTER | RVAL    | TIMESTAMP OF LAST EVENT                            | LAS<br>Jun | 5T SCHEDULE RUN AT<br>12,2019 01:39:41 PM [RL | in Now]     | 1-1       | STATUS<br>Success |

## 3.2 Manual configuration

#### 3.2.1 Configure list of Windows file servers to be audited

- 1. Open Active Directory Users and Computers.
- 2. Right-click the domain and select New > Group.
- 3. In the New object Group window that opens, type in "ADAuditPlusFS" as the Group name, check Group scope: Domain Local and Group type: Security. Click OK.
- **4.** Right-click the newly created group, then select **Properties > Members > Add.** Add all the Windows file servers that you want to audit as a member of this group. Click **OK.**
- Using domain admin credentials, log in to any computer that has the Group Policy Management Console (GPMC) on it.

**Note:** The GPMC will not be installed on workstations and/or enabled on member servers by default, so we recommend configuring audit policies on Windows domain controllers. Otherwise follow the steps in this page to install GPMC on your desired member server or workstation.

6. Go to Start > Windows Administrative Tools > Group Policy Management.

- 7. In the GPMC, right-click the domain in which you want to configure the Group Policy. Select Create a GPO and Link it here. In the New GPO window that opens, type in "ADAuditPlusFSPolicy" and click OK.
- 8. Select the ADAuditPlusFSPolicy GPO. Under Security Filtering, select Authenticated Users. Click Remove. In the Group Policy Management window that opens, select OK.
- **9.** Select the **ADAuditPlusFSPolicy GPO**. Under **Security Filtering**, click **Add** and choose the security group **ADAuditPlusFS** created previously. Click **OK**.

| Group Policy Management                                                                                                    |                                                                                                    |                                   |                     | - 🗆 X                    |
|----------------------------------------------------------------------------------------------------|----------------------------------------------------------------------------------------------------|-----------------------------------|---------------------|--------------------------|
| File Action View Window Help                                                                                                    |                                                                                                    |                                   |                     | - 8 >                    |
| Group Policy Management<br>A Forest: adapworkshop.com<br>Commins<br>A ADAudit Plus Permission GPO<br>ADAudit Plus Permission GPO | ADAuditPlusFSPolicy     Scope Details Settings Deleg     Links     Display links in this location:     The full integration of the set of the set of | adapworkshop.com                  |                     | ~                        |
| ADAuditPlusMSPolicy<br>ADAuditPlusWSPolicy<br>Default Domain Policy<br>demoGPO                                                   | Location                                                                                                    | Enforced No                       | Link Enabled<br>Yes | Path<br>adapworkshop.com |
| in rithGPO<br>in S1<br>in Test1<br>in testfeb3<br>in testfeb3                                                                    | <                                                                                                    |                                   |                     | >                        |
| in vijayPolicy     if vijayPolicy     if vijayPolicy     if Abi     if Design_Test     if Domain Controllers     if Fart         | The settings in this GPO can only a<br>Name                                                                                                    | Apply to the following groups, us | ers, and computers  |                          |
| <ul> <li>is firstOU</li> <li>is firstOU</li> <li>is haniy users</li> <li>is my computers</li> <li>is NewOU</li> </ul>            | Add Re                                                                                                    | ernove Properties                 |                     |                          |
| > 🗃 rithOU<br>> 🗃 SharmillaOU<br>> 🗃 SharmillaOU1<br>> 🗃 Special OU                                                              | WMI Filtering<br>This GPO is linked to the following<br><none></none>                                                                                                    | j WMI filter:<br>∽                | Open                |                          |

#### 3.2.2 Configure advanced audit policies

Advanced audit policies help administrators exercise granular control over which activities get recorded in the logs, helping cut down on event noise. We recommend configuring advanced audit policies on Windows Server 2008 and above.

- 1. To set this up, edit <ADAuditPlusFSPolicy> by right-clicking on the policy and selecting Edit.
- Navigate to Configuration > Windows Settings > Security Settings > Advanced Audit Policy Configuration, and configure the following settings.

| Cateogory     | Sub Category                                             | Audit Events     | Purpose                                 |
|---------------|----------------------------------------------------------|------------------|-----------------------------------------|
| Object Access | <ul> <li>Audit File System</li> </ul>                    | Success, Failure | <ul> <li>File share auditing</li> </ul> |
|               | <ul> <li>Audit File Share</li> </ul>                     | Success          |                                         |
|               | <ul> <li>Audit Handle</li> <li>Manipulation</li> </ul>   | Success, Failure |                                         |
| Policy Change | <ul> <li>Audit Policy Change</li> </ul>                  | Success, Failure | <ul> <li>File permission</li> </ul>     |
|               | <ul> <li>Authorization Policy</li> <li>Change</li> </ul> | Success          | change auditing                         |

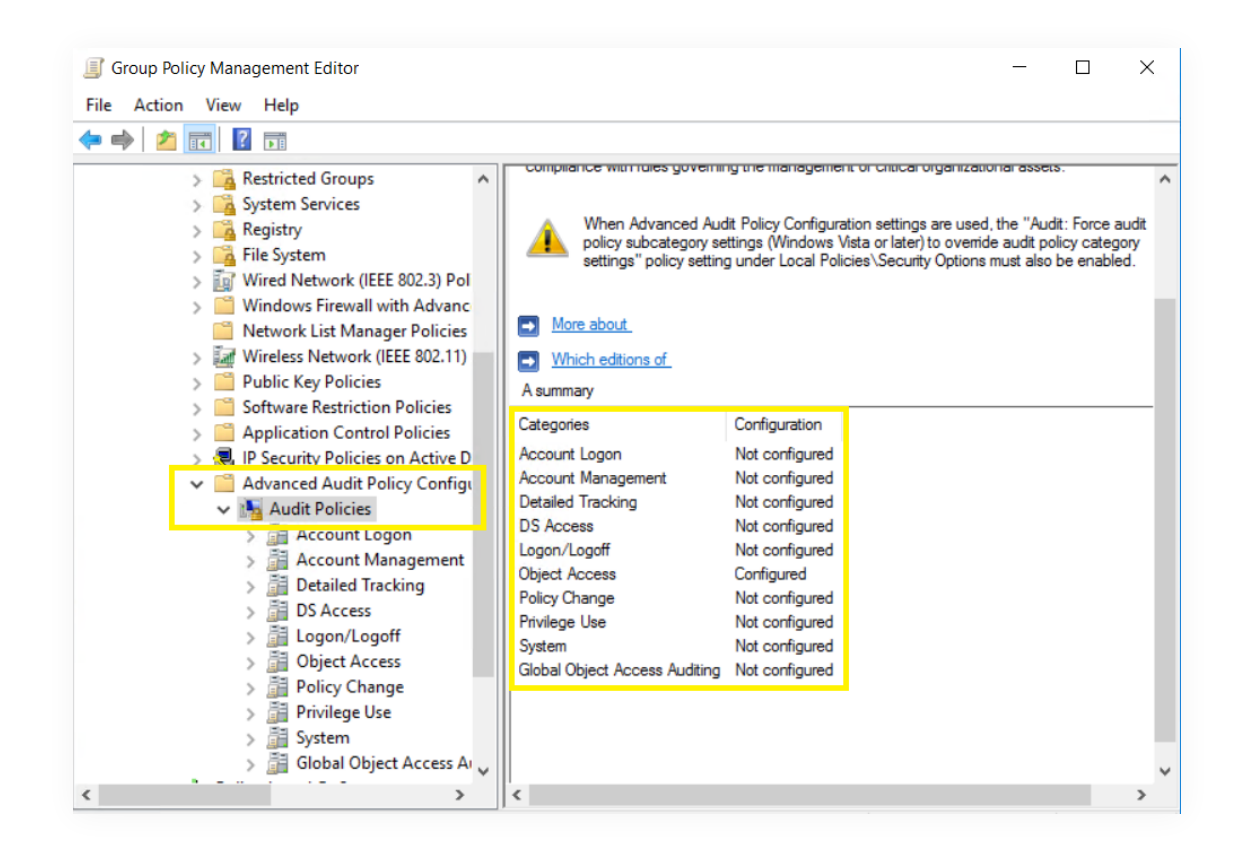

#### 3.2.3 Force advanced audit policies

When using advanced audit policies, ensure that they are forced over legacy audit policies.

- 1. Enable Force audit policy subcategory settings in <ADAuditPlusFSPolicy>.
- Navigate to Computer Configuration > Windows Settings > Security Settings > Local Polices > Security Options > Audit: Force audit policy subcategory settings (Windows Vista or later) to override the audit policy category settings.

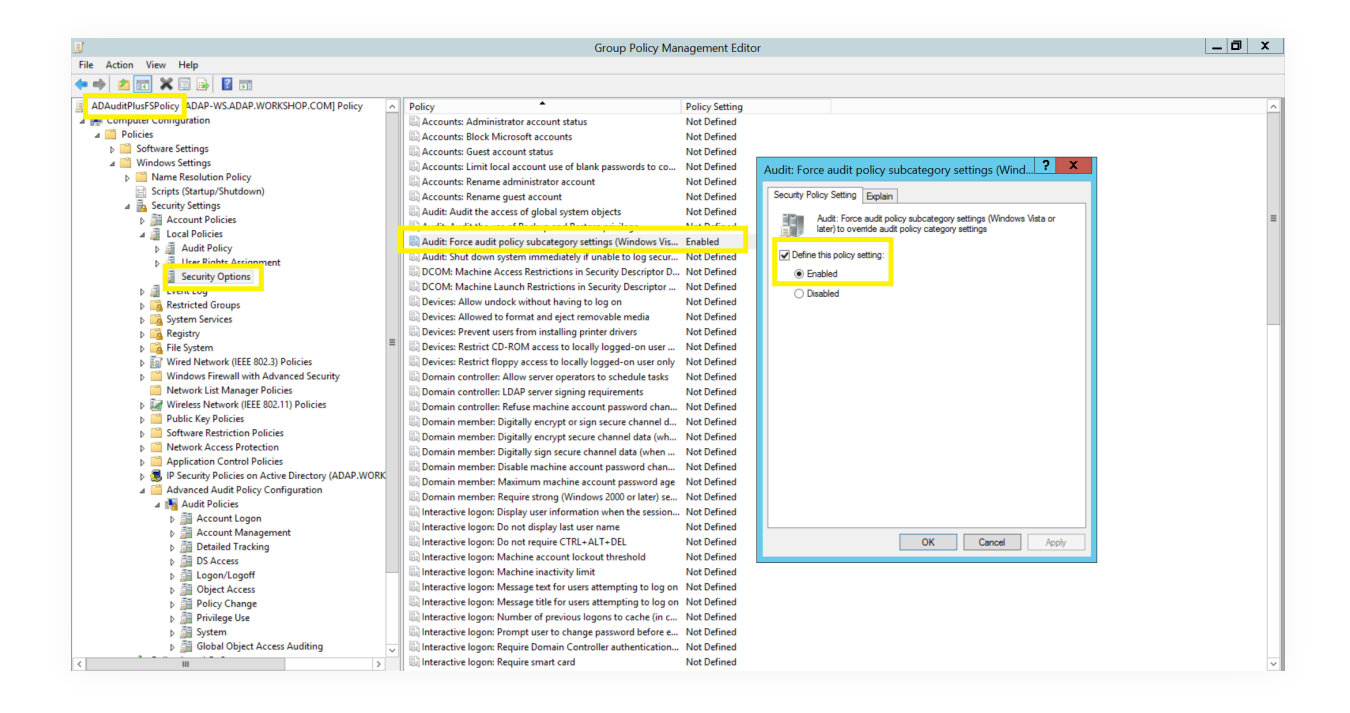

#### 3.2.4 Configure legacy audit policies

Due to the unavailability of advanced audit policies in Windows Server 2003 and earlier versions, legacy audit policies need to be configured for these types of servers.

- 1. To set this up, edit <ADAuditPlusFSPolicy> by right-clicking on the policy and selecting Edit.
- Navigate to Configuration > Windows Settings > Security Settings > Audit Policy Configuration, and configure the following settings.

| Cateogory     | Audit events       | Purpose                                                 |
|---------------|--------------------|---------------------------------------------------------|
| Object Access | ✓ Success, Failure | ✓ File share auditing                                   |
|               |                    | <ul> <li>File integrity<br/>monitoring</li> </ul>       |
|               |                    | <ul> <li>File permission change<br/>auditing</li> </ul> |

| Group Policy Management Editor | - <u> </u>                                                                                                    | ×                                                                                                    |   |
|--------------------------------|----------------------------------------------------------------------------------------------------|----------------------------------------------------------------------------------------------------|---|
| File Action View Help          |                                                                                                    |                                                                                                    |   |
|                                | <ul> <li>Policy</li> <li>Audit account logon events</li> <li>Audit directory service a</li> <li>Audit logon events</li> <li>Audit object access</li> <li>Audit policy change</li> <li>Audit privilege use</li> <li>Audit process tracking</li> <li>Audit system events</li> </ul> | Policy Setting<br>rents Not Defined<br>access Not Defined<br>Not Defined<br>Success, Failure<br>Not Defined<br>Not Defined<br>Not Defined<br>Not Defined |   |
| S                              | ×                                                                                                    |                                                                                                    | 2 |

# 4. Configure object-level auditing

To audit file and folder access, corresponding object-level auditing must be applied to shared folders. This can be achieved in two ways:

- 1. Automatic configuration
- 2. Manual configuration

## 4.1 Automatic configuration

- Log in to ADAudit Plus' web console → Go to the File Audit tab in the top menu → Click on
   Windows File Server under Configured Server(s) in the left pane.
- 2. Click on the Remove or View Configured File Shares icon corresponding to the file server you're looking to configure object-level auditing for in the list of servers → Select the respectiv shares, and click Apply object-level audit settings on configured shares (found at the top right corner).

#### Color codes:

Hover the cursor over the share to see the error code.

- Green—Object-level auditing is set correctly.
- Red—Object-level auditing is not set correctly or an error occurred during the configuration.
- Orange—Object-level auditing configuration is in progress.

| ADAudit Plus                          | Home | Reports File Audit Server Audit Ar         | alytics Alerts Configuration | Admin Support                                                          |                                                     | Jump to License<br>Q, Se          | 🐥 <sup>3</sup> Jobs ? 🙆 🗸<br>harch 🏠 Domain Settings |
|---------------------------------------|------|--------------------------------------------|------------------------------|------------------------------------------------------------------------|-----------------------------------------------------|-----------------------------------|------------------------------------------------------|
| ♥ Search Reports [Ctrl+Space]         |      | File Audit Reports 👻 Share Based Reports 👻 |                              |                                                                        | N NetApp                                            | 🚟 EMC 🛛 🖥 Windows File Server     | Nindows File Cluster                                 |
| Configured Server(s)                  | -    | FileServer Configuration                   |                              |                                                                        |                                                     |                                   |                                                      |
| Windows File Server                   |      |                                            |                              |                                                                        |                                                     |                                   |                                                      |
| Windows File Cluster<br>NetApp Server |      | Domain adapws 🗸                            |                              |                                                                        |                                                     |                                   | 🗰 🔸 Add Server                                       |
| EMC Isilon<br>EMC Server              |      |                                            | Note: Audit Policy and       | Successfully configured Fi<br>d Object Level Auditing need to be confi | le Server<br>gured to audit File Servers. Know More |                                   | ×                                                    |
| File Audit Reports                    |      |                                            |                              |                                                                        |                                                     |                                   |                                                      |
| Server Based Reports                  | 1    | Configured File Server(s)                  |                              |                                                                        |                                                     |                                   | Audit Policy:Success                                 |
| User Based Reports                    | 1    |                                            |                              |                                                                        |                                                     |                                   |                                                      |
| Share Based Reports                   | ,    | 🔍 🥝 🖉 😧 🔝 🕲 Run now A - Z                  |                              |                                                                        |                                                     | 1-2 :                             | of 2 25 - TFilter                                    |
| Profile Based Reports                 | •    | ACTIONS                                    | MEMBER SERVER NAME           | EVENT FETCH INTERVAL                                                   | TIMESTAMP OF LAST EVENT                             | LAST SCHEDULE RUN AT              | STATUS                                               |
| Configuration                         | •    | Remove or View Configured File<br>Shares   | ADAP-WS                      | Every 2 hours 🖌                                                        | Jun 17,2019 09:38:08 AM                             | Jun 17,2019 09:39:42 AM [Run Now] | Success                                              |
|                                       |      | ✓ Ø 20 K K                                 | ADAP-WS-MS                   | Every 2 hours 🖌                                                        | Jun 17,2019 10:21:49 AM                             | Jun 17,2019 11:29:54 AM [Run Now] | Running                                              |
|                                       |      | Remove A                                   | pply Object Level Auditing   |                                                                        |                                                     |                                   | 1-2 of 2 25 🔺                                        |
|                                       |      | search Sn 1012                             | configured shares            |                                                                        |                                                     |                                   |                                                      |
|                                       |      | ADAP_BACKU                                 | P.II                         |                                                                        |                                                     |                                   |                                                      |
|                                       |      |                                            |                              |                                                                        |                                                     |                                   |                                                      |
|                                       |      |                                            |                              |                                                                        |                                                     |                                   |                                                      |
|                                       |      |                                            |                              |                                                                        |                                                     |                                   |                                                      |
|                                       |      |                                            |                              |                                                                        |                                                     |                                   |                                                      |
|                                       |      |                                            |                              |                                                                        |                                                     |                                   |                                                      |
|                                       |      |                                            |                              |                                                                        |                                                     |                                   |                                                      |

## 4.2 Manual configuration

#### 4.2.1 Using Windows shares

Right-click on the **share folder** that you want to audit, select **Properties**, and then click on the **Security** tab  $\rightarrow$  Select **Advanced**, and then click on the **Auditing** tab  $\rightarrow$  For the **Everyone** group, add the following entries:

|                                           | Principal | Туре             | Access                                                                                                    | Applies To                             |
|-------------------------------------------|-----------|------------------|----------------------------------------------------------------------------------------------------|----------------------------------------|
| File/folder<br>changes                    | Everyone  | Success, Failure | <ul> <li>Create files /<br/>Write Data</li> <li>Create folders /<br/>Append data</li> <li>Write attributes</li> <li>Write extended<br/>attributes</li> <li>Delete sub<br/>folders and files</li> <li>Delete</li> </ul> | This Folder, sub<br>folders, and files |
| Folder<br>permission and<br>owner changes | Everyone  | Success, Failure | <ul> <li>Take ownership</li> <li>Change<br/>permissions</li> </ul>                                                                                                    | This folder and sub folders            |
| File read                                 | Everyone  | Success, Failure | • List folder /<br>Read data                                                                                                    | Files only                             |
| Folder read<br>failure                    | Everyone  | Failure          | • List folder /<br>Read data                                                                                                    | This folder and sub folders            |

#### 4.2.2 Using PowerShell cmdlets

- **1.** Create a CSV file containing the Universal Naming Convention (UNC) path or local path and the type of auditing (file server auditing [FA]) of all the folders that you need to enable auditing for.
- 2. The CSV file should contain the list of folders in the following format: <folder>,<type>

#### Example:

\\SERVERNAME\folder,FA C:\test folder,FA

Nots: When removing object-level auditing for a set of folders, the -type parameter is not mandatory.

Once you have the CSV file that lists all the servers and the type of auditing required, go to the **<Installation Directory>\bin** folder within the PowerShell command prompt and type in:

.\ADAP-Set-SACL.ps1 -file '.\file name' -mode add (or) remove -recurse true (or) false -username
DOMAIN\_NAME\username

#### Where,

| parameter | input variable                                                                                                    | mandatory |
|-----------|----------------------------------------------------------------------------------------------------|-----------|
| -file     | <b>name</b> of the CSV file containing the list of shared folders                                                                                                    | yes       |
| -mode     | <b>add</b> - sets the object-level auditing settings<br>(or)<br><b>remove</b> - removes the object-level auditing settings                                                                                                    | yes       |
| -recurse  | <ul> <li>true - Replace all sub-folder object-level auditing settings with inheritable auditing settings applied to the chosen folder.</li> <li>(or)</li> <li>false - Apply object-level auditing settings only to the chosen folder</li> <li>Note: By default, the -recurse parameter is set to false</li> </ul> | no        |
| -username | <b>DOMAIN_NAME\username</b> of the user with<br>privilege over the file or folder to set the object-level<br>auditing settings.<br>(No cross-domain support)                                                                                                    | no        |

#### Note:

When removing object-level auditing for a set of folders, the -type parameter is not mandatory.

#### For example:

- To set object-level auditing for the list of folders in the shared\_folders\_list.CSV file, use:
   .\ADAP-Set-SACL.ps1 -file '.\shared\_folders\_list.CSV' -mode add
- To replace all sub-folder object-level auditing settings with inheritable auditing settings applied to the shared\_folders\_list.CSV file, use: .\ADAP-Set-SACL.ps1 -file '.\shared\_folders\_list.CSV' -mode add -recurse true
- To remove object-level auditing for the list of folders in the shared\_folders\_list.CSV file, use:
   .\ADAP-Set-SACL.ps1 -file '.\shared\_folders\_list.CSV' -mode remove

| Administrator: C/Windows/System32/cmd.exe                                                                                                    | _ 🗆 🗙    |
|----------------------------------------------------------------------------------------------------|----------|
| Hiersaft Window (Dersion 5.3.5400)                                                                                                    | <u>^</u> |
| C:\Fregram Files (x86)\ManageEngine\MDMudit Plus 6001\MDMudit Plus 6001\MDMudit Plus\bin>powershell.exe .\MDMP-Set=8ACL.ps1                                                                                                    |          |
| birectory: C:Vrogram Files (s86)ManageEngineMDAudit Flus 6081MDAudit Flus 6081MDAudit Flus SchrMDAr-EET-SACE-Logs                                                                                                    |          |
| Mode LastWriteFine Length Name                                                                                                    |          |
| -a 6/27/2019 5:27 AM 8 ADAP-SET-SACL-(6-27-2019)_(05-27-02-024)_txt<br>Transcript started, output file is C:VProgram Files (x06)ManageEnginxVADMudit Plus 6001/ADAudit Plus/bin/ADAP-SET-SACL-Logs/ADAP-SET-SACL-(6-27-2019)_(25-27-02-024)_txt<br>Start fine : 6-27-2019 - 65:27:27:11AM                                                                                                    | ≡        |
| ERROR :: -file should not be empty                                                                                                    |          |
| ERROR :: -mode should be empty                                                                                                    |          |
| Jage :                                                                                                    |          |
| MDRP-Set-SACL-ps1 -file -mode (-recurse) (-username)                                                                                                    |          |
| -file [Mandatory] GSU file<br>recurse [Onclatory] add (ddsing the SACL on all folder and subfolders) or renove (renoving the SACL on the folder and subfolders) : For renove - 'recurse' not applicable<br>recurse [Optional] bankle inheritance and Renove all explicit SACL on all subfolders : 'trum' or 'falss' : By default false<br>username [Optional] banklin ber having privilege over the folder or have sets dders : 'trum' or 'falss' : By default false |          |
| Examples:<br>D xmBFS:<br>D xMBFS:=CHCR:psi = file 'Xelafor:es' =made add<br>D xMBFS:=CHCR:psi = file 'Xelafor:es' =made add =username DOWIN.MMFSusername<br>D xMBFS:=CHCR:psi = file 'Xelafor:es' =made add =username DOWIN.MMFSusername<br>D xMBFS:=CHCR:psi = file 'Xelafor:es' =made add =username DOWIN.MMFSusername                                                                                                    |          |
| h laput seu file. Format should be as<br>Foldery. Luga UNC Reth (52: VSRUDRMMRS)anvName) op Lacal Path (52: C:Vest Folder)<br>-Tolder UNC Teth (52: VSRUDRMRS)anvName) or STA (File Integrity Monitoring)                                                                                                    |          |
| For renoving SACL -type is not required                                                                                                    |          |
| Examples :                                                                                                    |          |
| In file 'folders.csu'                                                                                                    |          |
| N SEBUDINMENT of Iden - FM<br>Extest Folder - FM<br>Extest Folder - FIM                                                                                                    |          |
| End Time : 6-27-2819 - 05:27:08:783-6H<br>Transcript stopped, output file is C:Vprogram Files (x86)/ManageEnginer/ADMudit Plus 6001/ADMudit Plus 6001/ADMudit Plus/bin/ADMP-SET-SACL-Logs/ADMP-SET-SACL-(6-27-2019)_(05-27-02-424).txt                                                                                                    |          |
| C:\Program Files (x86)\ManageEngime\DBMudit Plus 6001\DBMudit Plus\6001\DBMudit Plus\bin>_                                                                                                    |          |
|                                                                                                    |          |
|                                                                                                    |          |
|                                                                                                    |          |
|                                                                                                    |          |
|                                                                                                    |          |
|                                                                                                    |          |
|                                                                                                    |          |
|                                                                                                    | ~        |
|                                                                                                    | ×        |

# 5. Configure security log size and retention settings

- Open GPMC → Edit the <ADAuditPlusFSPolicy> GPO → Navigate to Computer Configuration > Policies > Windows Settings > Security Settings > Event Log.
- 2. Configure Retention method for security log to Overwrite Events As Needed.
- **3.** Configure the **Maximum security log** size as defined below. Ensure that the security log can hold a minimum of **12 hours** worth of data.

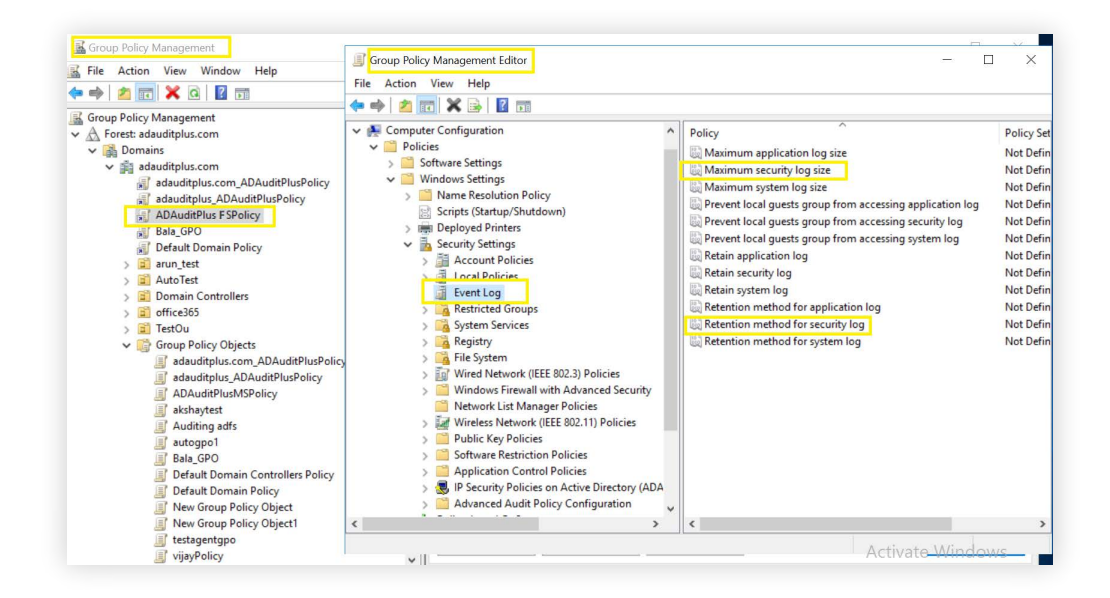

| Role                | Operating System              | Size   |
|---------------------|-------------------------------|--------|
| Windows File Server | Windows Server 2003           | 512MB  |
| Windows File Server | Windows Server 2008 and above | 4096MB |

# 6. Exclude configuration

Files/folders can be excluded based on File/folder local path, file type, process name, and user name by using the **Exclude Configuration** setting.

Log in to ADAudit Plus' web console  $\rightarrow$  Go to the **File Audit** tab, navigate to the left pane, click on **Configuration** and then on **Excude Configuration**  $\rightarrow$  Choose to exclude by **File/Folder** local path, **File Type, Process Name,** or Users  $\rightarrow$  Click on '+', and configure the necessary settings.

| ADAudit Plus                                                      | Home        | Reports                               | File Audit                  | Server Audit      | Analytics | Alerts      | Configuration          | Admin Suj  | Jump to License     | 📮 Jobs ? 😔 ▾<br>Search Ŏ Domain Settings |
|-------------------------------------------------------------------|-------------|---------------------------------------|-----------------------------|-------------------|-----------|-------------|------------------------|------------|---------------------|------------------------------------------|
| <b>Q</b> Search Reports [Ctrl+Space]                              |             | File Audit Reports                    | Share                       | e Based Reports 👻 | Favourite | e Reports 👻 | NetA                   | op 🔄 🧱 EMC | Windows File Server | 🐻 Windows File Cluster                   |
| Configured Server(s)<br>File Audit Reports                        | •           | Exclude Confi<br>Exclude the followin | guration<br>g from auditir  | ıg.               |           |             |                        |            |                     |                                          |
| Server Based Reports<br>User Based Reports<br>Share Based Reports | *<br>*<br>* | File/Fold                             | <b>ler</b><br>File/Folder o | File Types        | Process   | Users       | Folders will be exclud | ed         |                     | +                                        |
| Profile Based Reports<br>Favourite Reports                        | •           | <b>√</b> *th                          | umbs.db                     | File/Fo           | lder      |             |                        |            | Regex Patterns      |                                          |
| Configuration<br>File Audit Report Profiles                       | -           | ✓ *\-* ✓ */-*                         |                             |                   |           |             |                        |            |                     |                                          |
| Advanced Configurations                                           |             |                                       |                             |                   |           |             |                        |            |                     |                                          |

Example scenarios, to exclude by File/Folder local path:

| Objective                             | To exclude a folder and all of its subfolders and files                                                                                                    |                  |  |  |  |
|---------------------------------------|----------------------------------------------------------------------------------------------------|------------------|--|--|--|
| Objective                             | Share path                                                                                                    | Local path       |  |  |  |
|                                       | \\SERVER_NAME\share_name                                                                                                    | c:\sharefolder   |  |  |  |
| Path of folder that is to be excluded | c:\sharefolder\excludefolder                                                                                                    |                  |  |  |  |
| File/Folder or Regex Patterns         | File/Folder Patterns                                                                                                    |                  |  |  |  |
| Syntax                                | <ul> <li>c:\sharefolder\excludefolder</li> <li>c:\sharefolder\excludefolder\*</li> </ul>                                                                                                  |                  |  |  |  |
| What will get excluded                | <ul> <li>c:\sharefolder\excludefolder</li> <li>c:\sharefolder\excludefolder\folder</li> <li>c:\sharefolder\excludefolder\files.t;</li> <li>c:\sharefolder\excludefolder\folder</li> </ul> | xt<br>\files.txt |  |  |  |
| What won"t get excluded               |                                                                                                    |                  |  |  |  |

| Objective                             | To exclude "AppData" folder for every user profile                                                                                                    |
|---------------------------------------|----------------------------------------------------------------------------------------------------|
| Share and folder path                 | \\SERVER_NAME\Users c:\Users                                                                                                    |
| Path of folder that is to be excluded | C:\Users\user1\AppData                                                                                                    |
| File/Folder or Regex Patterns         | Regex Patterns                                                                                                    |
| Syntax                                | C:\\Users\\[^\\]*\\AppData                                                                                                    |
| What will get excluded                | <ul> <li>C:\Users\user1\AppData</li> <li>C:\Users\user2\AppData</li> <li>C:\Users\user1\AppData\subfolder</li> <li>C:\Users\user2\AppData\subfolder</li> </ul> |
| What won"t get excluded               | <ul> <li>C:\Users\user1\subfolder\AppData</li> <li>C:\Users\user2\subfolder\AppData</li> </ul>                                                                 |

| Objective                             | To exclude files from a specific folder but audit all subfolders and its contents                              |
|---------------------------------------|----------------------------------------------------------------------------------------------------|
| Share and folder path                 | \\SERVER_NAME\share_name c:\sharefolder                                                                        |
| Path of folder that is to be excluded | c:\sharefolder\excludefolder                                                                                   |
| File/Folder or Regex Patterns         | Regex Patterns                                                                                                 |
| Syntax                                | <pre>^c:\\sharefolder\\excludefolder\\[^\\]*\.[^\\]*\$</pre>                                                   |
| What will get excluded                | <ul> <li>c:\sharefolder\excludefolder\file.txt</li> <li>c:\sharefolder\excludefolder\folder.withDot</li> </ul> |
| What won"t get excluded               | • c:\sharefolder\excludefolder                                                                                 |
|                                       | <ul> <li>c:\sharefolder\excludefolder\folderWithoutDot</li> </ul>                                              |
|                                       | <ul> <li>c:\sharefolder\excludefolder\folderWithoutDot\subfolder</li> </ul>                                    |
|                                       | <ul> <li>c:\sharefolder\excludefolder\folderWithoutDot\testfile.txt</li> </ul>                                 |
|                                       | <ul> <li>c:\sharefolder\excludefolder\folder.withDot\subfolder</li> </ul>                                      |
|                                       | <ul> <li>c:\sharefolder\excludefolder\folder.withDot\testfile.txt</li> </ul>                                   |

# 7. File Analysis in ADAudit Plus

#### Overview

File Analysis uses metadata and disk space scans to provide critical insights into file server security and storage aspects. It is a component of ManageEngine's data visibility and security platform, <u>DataSecurity Plus</u>. The File Analysis module within ADAudit Plus lets you scan up to 200,000 files to gain file storage insights.To try out all File Analysis features, you can download a free, fully functional, 30-day trial <u>here</u>.

#### Supported Windows server versions

- Windows Server 2003/2003 R2
- Windows Server 2008/2008 R2
- Windows Server 2012/2012 R2
- Windows Server 2016
- Windows Server 2019

#### Reports available for preview in ADAudit Plus

- All Files
- Old Files
- Stale Files
- Unmodified Files
- Hidden Files

## How to set up File Analysis in ADAudit Plus

The preview version of File Analysis will automatically scan up to 200, 000 files configured in ADAudit Plus for file server auditing. Scan data for these files will be retained and processed to be presented in reports. To scan more files and try all File Analysis features, you can download a fully functional, 30-day trial <u>here</u>.

You can specify the files you want File Analysis to scan by editing the file shares configured at **File Analysis > Configuration > Windows File Server.** Specify the number of days that indicate the age or the last access time of the files you wish to report by navigating to **File Analysis > Configuration > Report Configuration.** 

# 8. Troubleshooting

1. How to check if the audit polices and the security log settings have been applied on the monitored computers:

Log in to any computer with domain IT admin privileges  $\rightarrow$  Run Command Prompt as an administrator  $\rightarrow$  Type gpresult /S <monitored computer> /F /H <file name>.HTML  $\rightarrow$  Navigate to C:\Users\<logged in user>\<file name.HTML> to check if all the audit policy settings and security logs settings are in place.

- How to check if object-level auditing settings are in place: Refer to section four (4) found in this document.
- 3. How to verify that the events are present in the monitored computers:

Log in to any computer with domain admin privileges  $\rightarrow$  Go to Run, and type eventvwr.msc  $\rightarrow$  Right-click on Event Viewer, and connect to the target computer  $\rightarrow$  Check if the corresponding event numbers are present.

## ManageEngine) ADAudit Plus

ManageEngine ADAudit Plus is a real-time change auditing and user behavior analytics solution that helps keep your Active Directory, Azure AD, Windows servers, and workstations secure and compliant.